# Guía instalación rápida para NVR HLO162 Wanscam

www.wans-cam.es

## 1. Instalación disco duro

- Desconecte la alimentación a la red eléctrica y abra la tapadera situada sobre el NVR.
- 2. Fije el disco duro sobre la carcasa con los tornillos

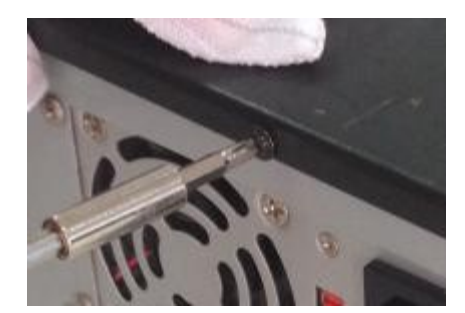

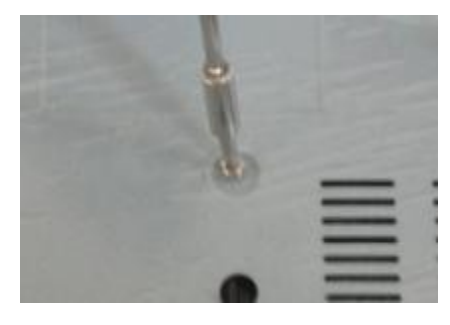

3. Conecte el disco duro con el cable de datos y alimentación

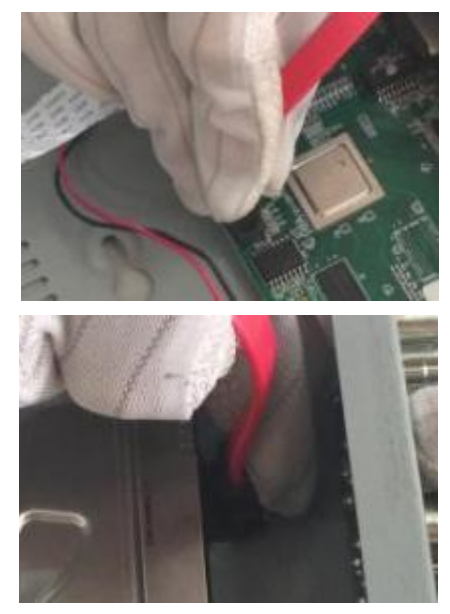

4. Instale la tapadera superior

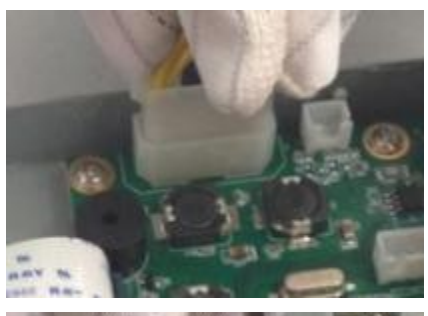

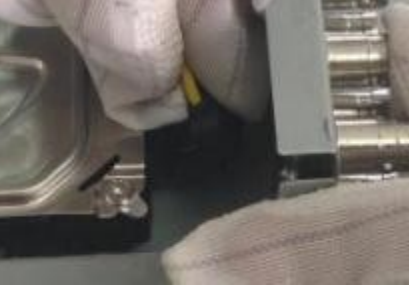

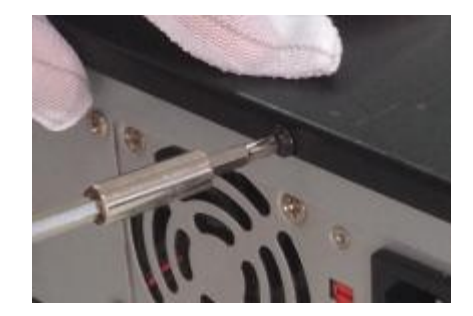

#### 2. Conexión de dispositivo

Tras conectar disco duro, conecte los dispositivos de la siguiente forma:

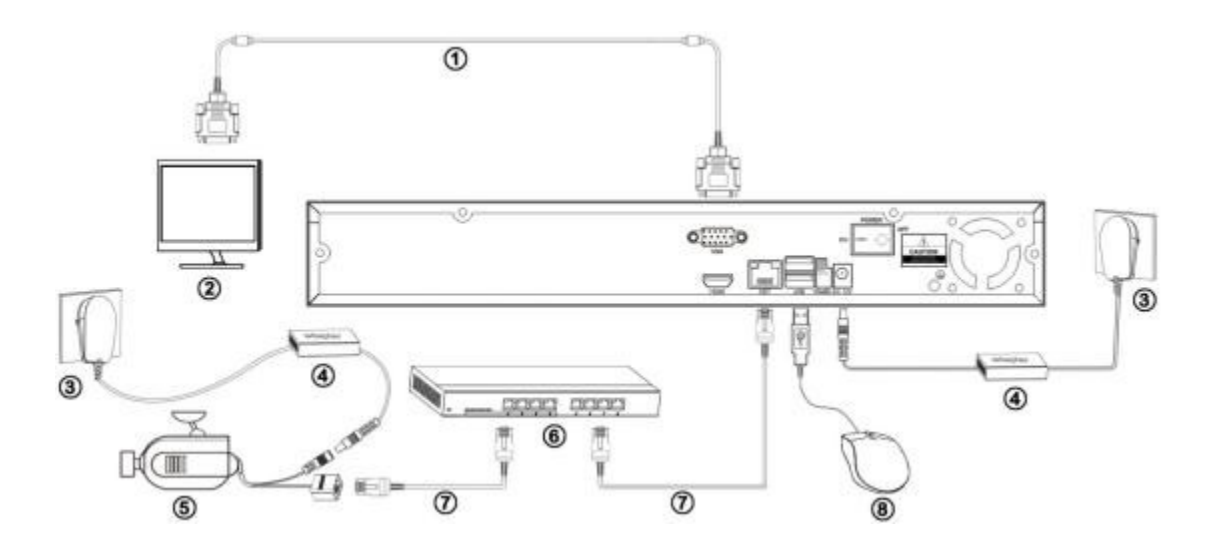

| Numero | Nombre del dispositivo |
|--------|------------------------|
| 1      | Cable VGA              |
| 2      | Monitor                |
| 3      | Enchufe alimentación   |
| 4      | Adaptador alimentación |
| 5      | Cámara IP              |
| 6      | Switch (opcional)      |
| 7      | Cable de red           |
| 8      | Ratón                  |

#### 3. Acceso

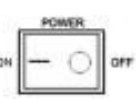

Tras conectar el dispositivo, pulse el botón de encendido

y el NVR iniciará. Introduzca nombre de usuario y contraseña. Por defecto el usuario es "admin"

y la contraseña no es necesaria.

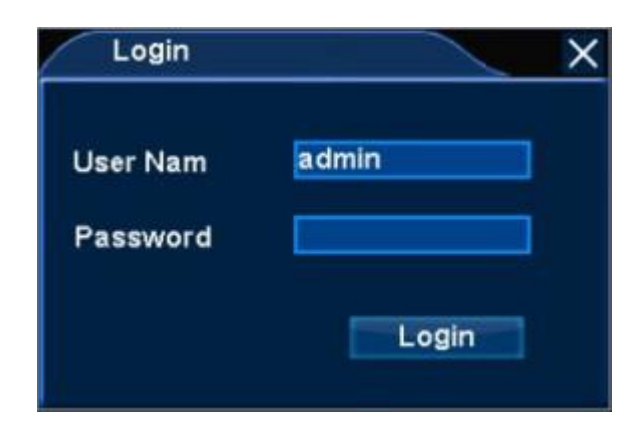

#### 4. Conectando cámaras IP

1. Con el botón derecho del ratón System Setup  $\rightarrow$  Net Setting y desde Connection puede establecer la IP de este grabador

| Connection      | ×                 |
|-----------------|-------------------|
|                 |                   |
| IP              | 192.168.16.169    |
| NetMask         | 265.265.265.0     |
| GateWay         | 192,168,16.1      |
| DNS             | 202.102.128.68    |
| MAC             | E0:62:90:E0:3C:D9 |
| Automatic(DHCP) |                   |
| Device Port     | 9101              |
| NVSIP           | A225613087        |
| Status          | Online            |
|                 |                   |
|                 |                   |
|                 | Apply OK Cancel   |

2. Botón derecho del ratón **IP Camera** y haga clic sobre **search**, así puede buscar cámaras IP conectadas en red local con el NVR.

| Sea                                 | rched iPCame                         | 19               |                            |                              |                                                                                                    |                                              |
|-------------------------------------|--------------------------------------|------------------|----------------------------|------------------------------|----------------------------------------------------------------------------------------------------|----------------------------------------------|
| NO.                                 | NVSIP                                |                  | Device                     | e Name                       | IP                                                                                                 |                                              |
| 1                                   | N5037626                             |                  | MyCa                       | mera                         | 192,168,16,99                                                                                      | Search                                       |
| 2                                   | A109612283                           |                  | HD IP                      | 6                            | 192.168.11.100                                                                                     | - Contraction                                |
| 3                                   | A166117729                           |                  | 不要连                        | 我81                          | 192.168.13.208                                                                                     | Add                                          |
| 4                                   | A159730693                           |                  | HD IP                      | C                            | 192.168.16.106                                                                                     |                                              |
| 5                                   | A159812075                           |                  | HD IP                      | C                            | 192,168.13.209                                                                                     | Add All                                      |
| 6                                   | N184879632                           |                  | H.264                      |                              | 192.168.16.35                                                                                      |                                              |
| 7                                   | A185392182                           |                  | HD IP                      | 6                            | 192.168.10.6                                                                                       |                                              |
| -                                   |                                      |                  |                            |                              |                                                                                                    |                                              |
| a<br>Add<br>Chr                     | A196497577<br>ed IPCamera<br>NVSIP   | You ca<br>Device | HD IP<br>n add m<br>Name   | C-1080p<br>ore,2 1080P<br>IP | 192.168.13.102<br>or 4 960P or 4 720P IP<br>Status                                                 | Remove                                       |
| a<br>Add<br>Chr                     | A196497577<br>ed IPCamera<br>NVSIP   | You ca<br>Device | HD IP<br>n add m<br>Name   | C-1080p<br>ore,2 1080P<br>IP | 192.168.13.102<br>or 4 960P or 4 720P IP<br>Status<br>No Video                                     | Remove                                       |
| Add<br>Chr<br>1                     | A196497577<br>ed IPCamera<br>I NVSIP | You ca<br>Device | HD IP(<br>In add m<br>Name | C-1080p<br>ore,2 1080P<br>IP | 192.168.13.102<br>or 4 960P or 4 720P IP<br>Status<br>No Video<br>No Video                         | Remove                                       |
| Add<br>Chr<br>1<br>2<br>3           | A196497577<br>ed IPCamera<br>I NVSIP | You ca<br>Device | HD IP(<br>In add m<br>Name | C-1080p<br>ore,2 1080P<br>IP | 192.168.13.102<br>or 4 960P or 4 720P IP<br>Status<br>No Video<br>No Video<br>No Video             | Remove                                       |
| Add<br>Chr<br>1<br>2<br>3<br>4      | A196497577<br>ed IPCamera<br>I NVSIP | You ca<br>Device | HD IP<br>n add m<br>Name   | C-1080p<br>ore,2 1080P<br>IP | 192.168.13.102<br>or 4 960P or 4 720P IP<br>Status<br>No Video<br>No Video<br>No Video<br>No Video | Remove<br>Remove                             |
| Add<br>Chr<br>1<br>2<br>3<br>4      | A196497577<br>ed IPCamera<br>I NVSIP | You ca<br>Device | HD IP<br>In add m<br>Name  | C-1080p<br>ore,2 1080P<br>IP | 192.168.13.102<br>or 4.960P or 4.720P IP<br>Status<br>No Video<br>No Video<br>No Video<br>No Video | Remove<br>Remove<br>Network<br>Set           |
| Add<br>Chr<br>1<br>2<br>3<br>4      | A196497577<br>ed IPCamera<br>I NVSIP | You ca<br>Device | HD IP(<br>n add m<br>Name  | C-1080p<br>ore,2 1080P<br>IP | 192.168.13.102<br>or 4 960P or 4 720P IP<br>Status<br>No Video<br>No Video<br>No Video             | Remove<br>Remove /<br>Network<br>Set<br>Exit |
| 8<br>Add<br>Chr<br>1<br>2<br>3<br>4 | A196497577<br>ed IPCamera<br>NVSIP   | You ca<br>Device | HD IP(                     | C-1080p<br>ore,2 1080P<br>IP | 192.168.13.102<br>or 4 960P or 4 720P IP<br>Status<br>No Video<br>No Video<br>No Video             | Remove<br>Remove<br>Network<br>Set<br>Exit   |

3. Haga clic sobre cualquier cámara con el botón [Add], de esta forma puede

seleccionar esta cámara en la lista de dispositivos. Si desea añadir varias cámaras haga clic en **[Add all]** para añadir todas las cámaras a la lista.

| NO                        | NVSIP Device                       |                                        | e Name                                | IP                                                                                    |                                                |
|---------------------------|------------------------------------|----------------------------------------|---------------------------------------|---------------------------------------------------------------------------------------|------------------------------------------------|
| 1                         | N6037626                           | MyC                                    | mera                                  | 192,168,16,99                                                                         |                                                |
| 2                         | A156117729                         |                                        | s di sa                               | 192 168 13 208                                                                        | Search                                         |
| 3                         | A159730693                         | HD                                     | C                                     | 192,168,16,105                                                                        | Add                                            |
| 4                         | A159812075                         | HDIE                                   | ic.                                   | 192,168,13,209                                                                        |                                                |
| 6                         | N184879632                         | H.264                                  |                                       | 192,169,16,35                                                                         | Add All                                        |
| 6                         | A185392182                         | HDIF                                   | PC                                    | 192,168,10.6                                                                          |                                                |
| 7                         | A196497577                         | HDIF                                   | C-1060p                               | 192 168 13 102                                                                        |                                                |
| 8                         | A196500336                         | 1090                                   | 4                                     | 19216813111                                                                           |                                                |
| Add                       | ed IPCamera                        | You can add n<br>Device Name           | nore,1 1080P c                        | or 2 960P or 3 720P IP<br>Status                                                      | Bemove                                         |
| Add<br>Chn                | ed IPCamera<br>NVSIP               | You can add n<br>Device Name           | nore,1 1080P c<br>IP                  | or 2 960P or 3 720P IP<br>Status                                                      | Remove                                         |
| Add<br>Chn                | ed IPCamera<br>NVSIP<br>A109612263 | You can add n<br>Device Name<br>HO IFC | nore,1 1080P c<br>IP<br>192,168,11    | or 2 960P or 3 720P IP<br>Status<br>100 Connected<br>No Video                         | Remove<br>Remove                               |
| Add<br>Chn<br>2<br>3      | ed IPCamera<br>NVSIP<br>A109612283 | You can add n<br>Device Name<br>HO IPC | nore,1 1090P c<br>IP<br>192,168,11    | or 2 960 P or 3 720 P IP<br>Status<br>100 Connected<br>No Video<br>No Video           | Remove<br>Remove A                             |
| Add<br>Chn<br>2<br>3<br>4 | ed IPCamera<br>NVSIP<br>A109612283 | You can add n<br>Device Name<br>HD IPC | nore,11090P c<br>IP<br>192,168,11     | or 2 960P or 3 720P IP<br>Status<br>100 Connected<br>No Video<br>No Video<br>No Video | Remove A<br>Remove A                           |
| Add<br>Chn<br>2<br>3<br>4 | ed IPCamera<br>NVSIP<br>A109612283 | You can add n<br>Device Name<br>HO IPC | nore,1 1090P c<br>IP<br>192,166,11    | or 2 960P or 3 720P IP<br>Status<br>100 Connected<br>No Video<br>No Video<br>No Video | Remove J<br>Remove J<br>Network<br>Set         |
| Add<br>Chn<br>2<br>3<br>4 | ed IPCamera<br>NVSIP<br>A109612283 | You can add r<br>Device Name<br>HO IPC | nore,1 1080P c<br>IP<br>192,166,11    | or 2 960P or 3 720P IP<br>Status<br>100 Connected<br>No Video<br>No Video<br>No Video | Remove<br>Remove<br>Network<br>Set             |
| Add<br>Chn<br>2<br>3<br>4 | ed IPCamera<br>NVSIP<br>A109612283 | You can add r<br>Device Name<br>HD IPC | nore, 1 1090P c<br>IP<br>192, 168, 11 | or 2 960P or 3 720P IP<br>Status<br>100 Connected<br>No Video<br>No Video<br>No Video | Remove A<br>Remove A<br>Network<br>Set<br>Exit |

Desconectar cámaras:

Haga clic sobre cualquier cámara de la lista y clic sobre **[Remove]** para borrarla de la lista. Para eliminar todas las cámaras haga clic en **[Remove all]** 

#### 5. Acceso remoto

Abra CMS, y en el menú de acceso seleccione "**Device ID Login**", introduzca la ID del dispositivo y nombre usuario / contraseña. Por último, haga clic en el botón **Login** para conectarse al NVR.

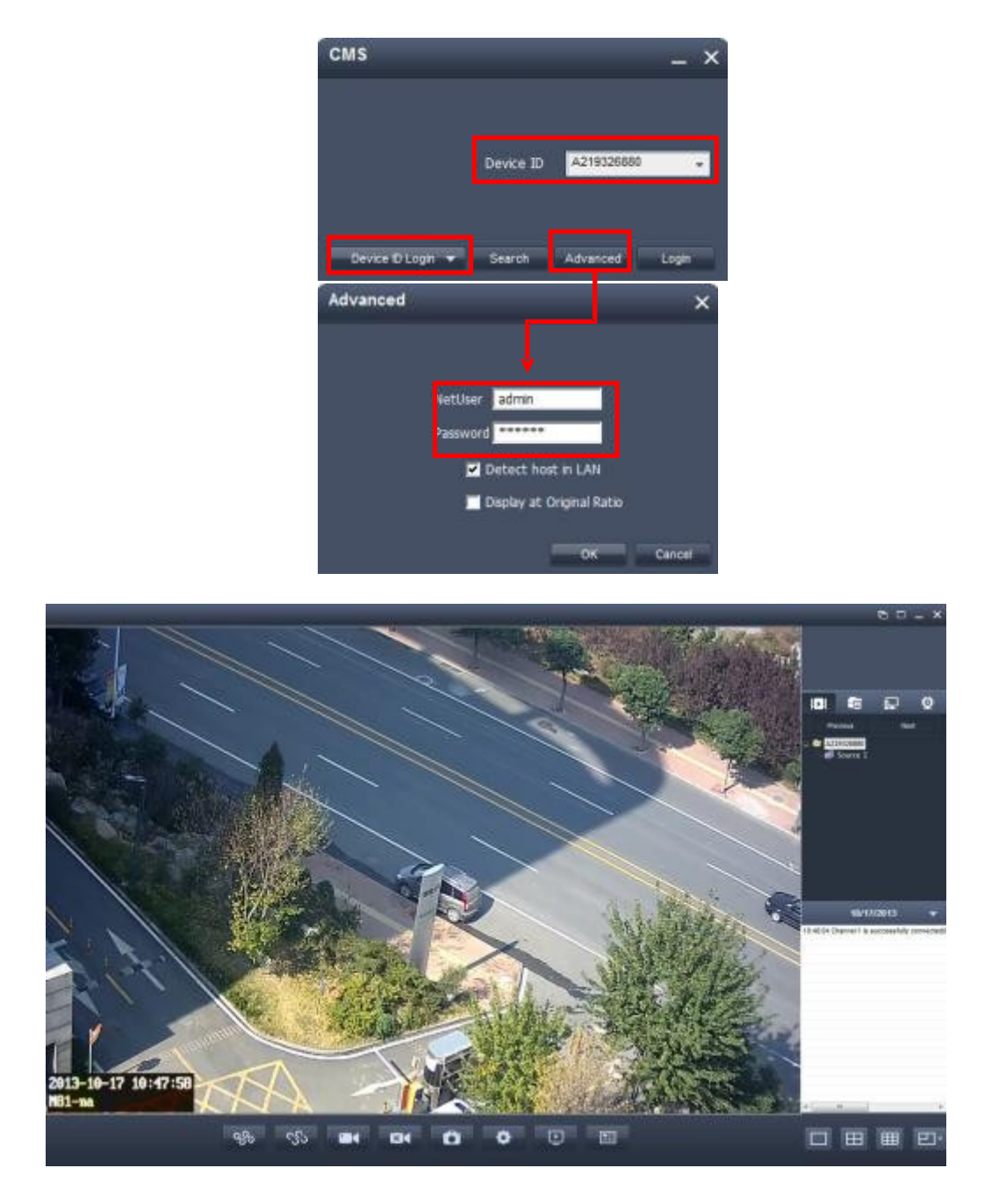

### 6. Conexión remota a NVR mediante IExplorer

Abra el navegador Internet Explorer en la página http://www.nvsip.com , y seleccione "Device ID", introduciendo la ID del dispositivo. Introduzca igualmente nombre de usuario y contraseña y haga clic en el botón [Login].

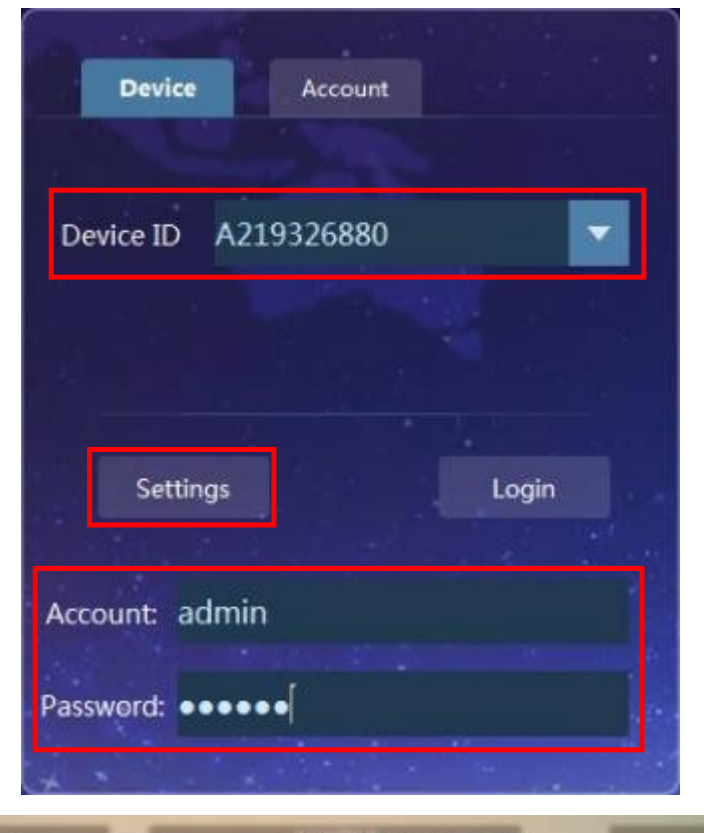

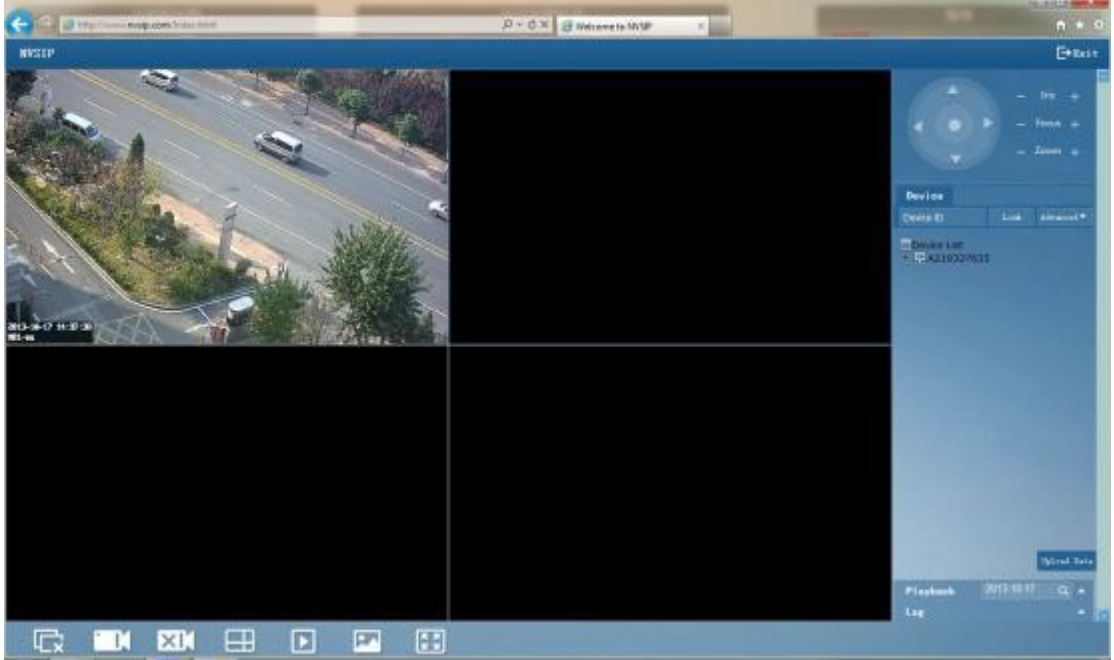

## 7. Conexión remota mediante dispositivo móvil

1. Descargue la App e proceda a la instalación en su dispositivo. Tras el registro

podrá acceder con normalidad.

| <b>will</b> 中国联              | 通 🗢 下午2:31 🔮    | 93% 🗩                  |
|------------------------------|-----------------|------------------------|
|                              |                 |                        |
|                              |                 |                        |
| 8                            | 342408456       | -                      |
| •                            | *****           |                        |
|                              | Login           |                        |
|                              | Modify Register |                        |
|                              | Local login     |                        |
|                              |                 |                        |
| 20                           |                 | 8                      |
| 2. Tras acceder haga clic en | el botón 🛨 para | añadir un dispositivo. |

Introduzca ID de la cámara, nombre de usuario y contraseña.

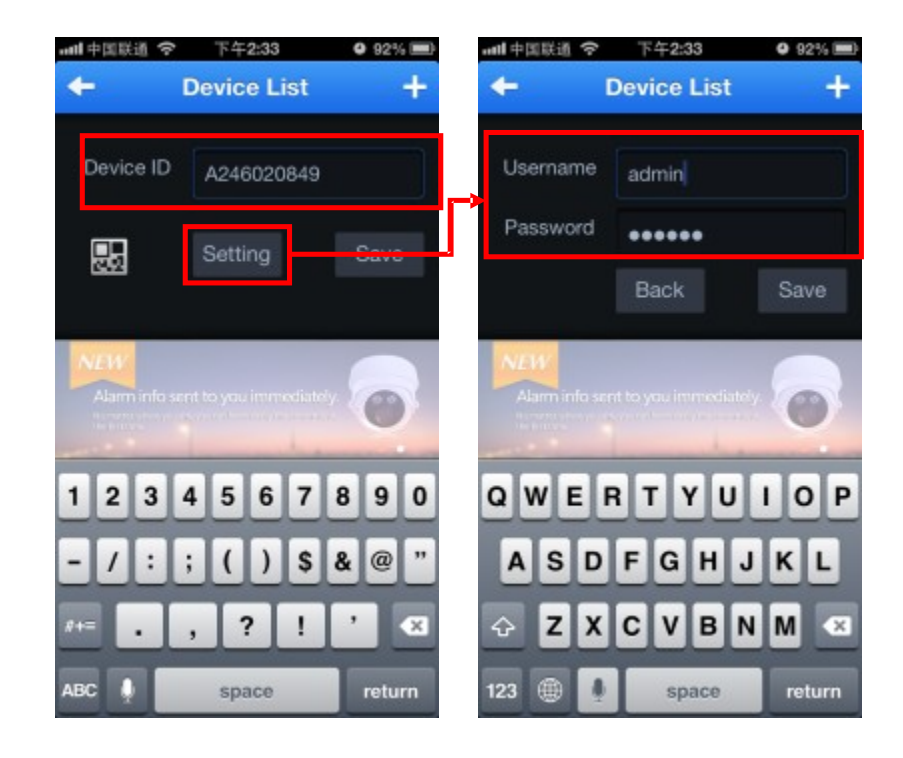

2.Haga clic en **[Save]** para añadir este dispositivo a la aplicación correctamente.

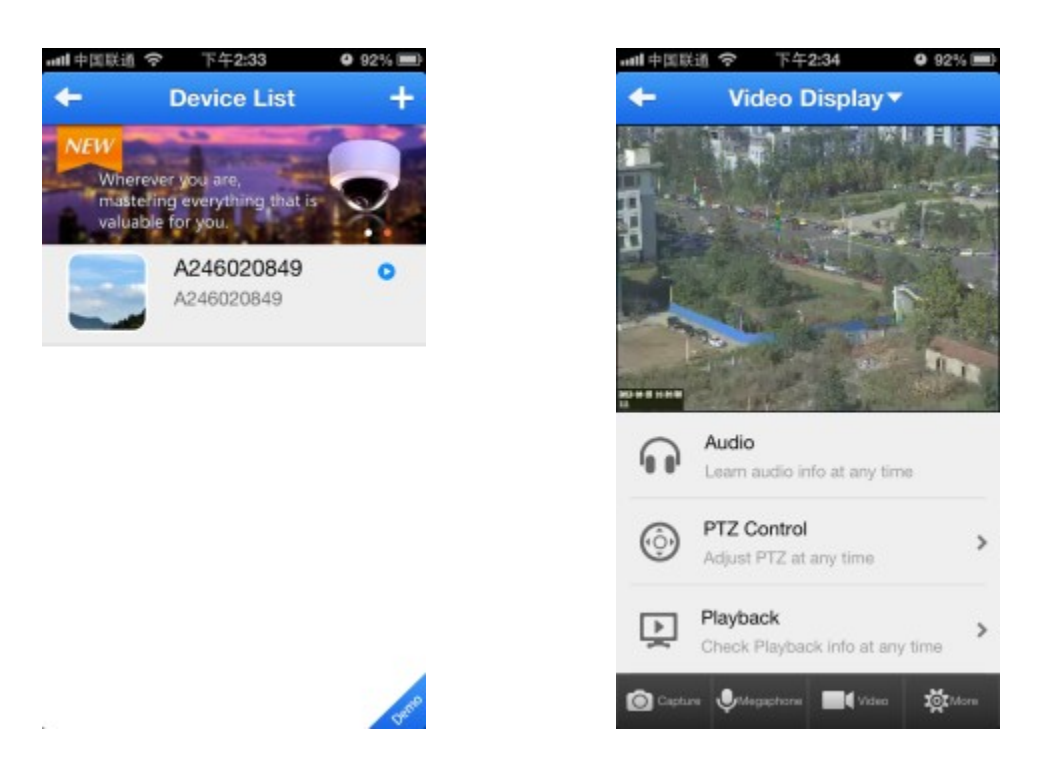

3. Haga clic en este dispositivo, seleccione un canal y ya podrá realizar la conexión.